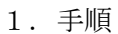

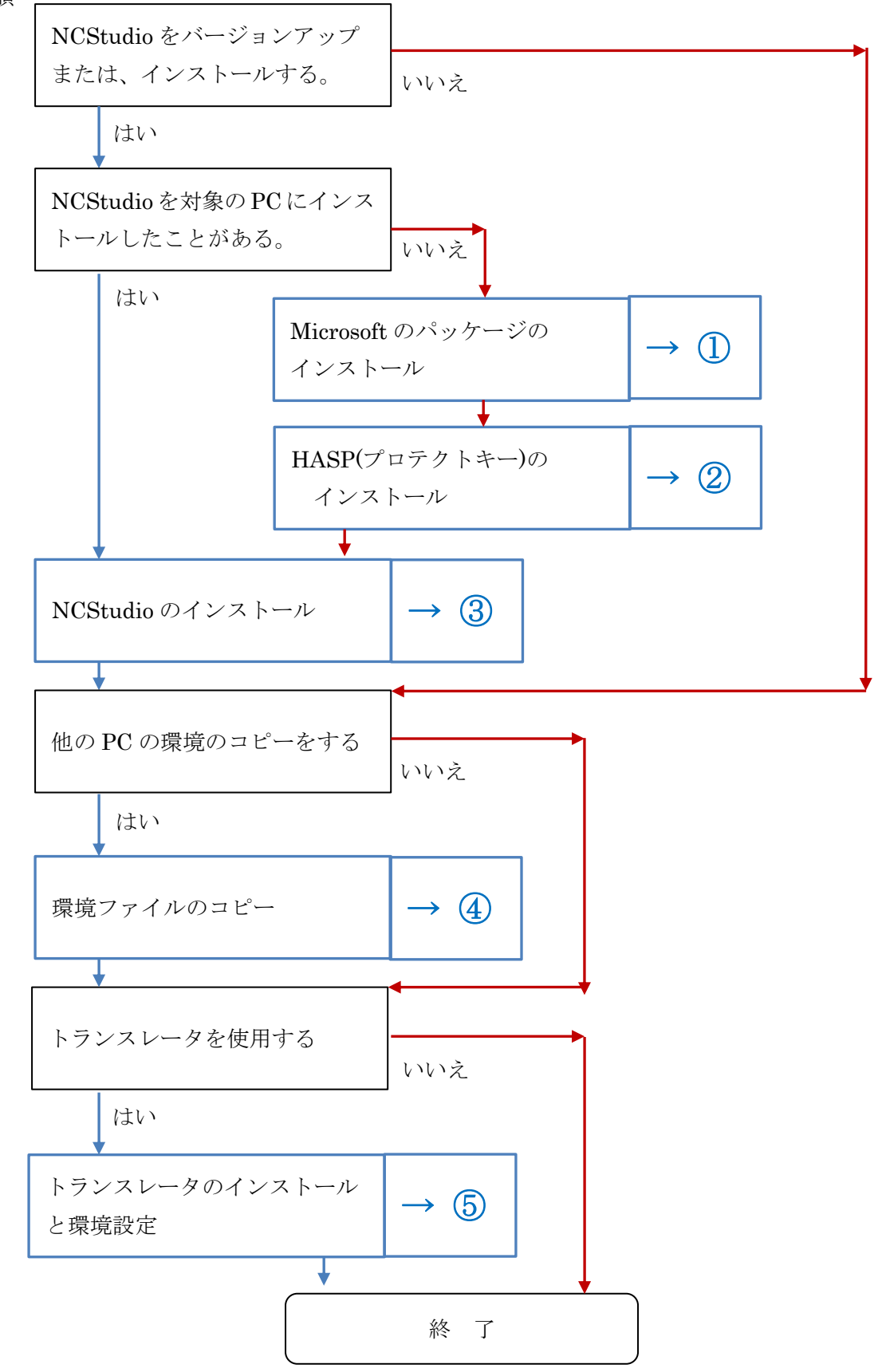

- ① Microsoft のパッケージのインストール
  - 1. インストール CD がない場合
    - インターネットブラウザで弊社サポートサイト<u>http://www.support.studioways.jp/</u>を開きます。
    - (2)「Microsoft 再配布可能パッケージ」の下の「vcredist\_x86.EXE」「vcredist\_x64.EXE」を クリックしてダウンロードします。
    - (3) vcredist\_x86.EXE を実行します。
    - (4) 続けて vcredist\_x64.EXE を実行します。
  - 2. インストール CD がある場合
    - (1) インストール CD をドライブに入れて下さい。
    - (2) Windows のメッセージで「操作を選択してください」と表示された場合、「開く」を選択し ます。
    - (3) vcredist\_x86.EXE をダブルクリックして実行します。
    - (4) 続けて vcredist\_x64.EXE を実行します。
- ② HASP(プロテクトキー)のインストール
  - 1. インストール CD がない場合
    - インターネットブラウザで弊社サポートサイト<u>http://www.support.studioways.jp/</u>を開きます。
    - (2) 「HASP (プロテクトキー) ドライバーのインストーラ (SafeNet 社製)」をクリックして HASPUserSetup.EXE ダウンロードします。
    - (3) HASPUserSetup.EXE を実行します。
  - 2. インストール CD がある場合
    - (1) インストール CD をドライブに入れて下さい。
    - (2) Windows のメッセージで「操作を選択してください」と表示された場合、「開く」を選択し ます。
    - (3) HASPUserSetup.EXE をダブルクリックして実行します。
    - (4) 続けて vcredist\_x64.EXE を実行します。

- ③ NCStudio のインストール
  - 1. インストール CD がない場合、または、最新版をインストールする場合
    - (1) インターネットブラウザで弊社サポートサイト <u>http://www.support.studioways.jp/</u>を開き、 「最新バージョン」の「NCStudio (X64 版) V.\*.\*.\*.\* (201\*/\*\*/\*\*)」をクリックして ncs64-\*\*\*\*.zip をダウンロードします。
    - (2) ncs64-\*\*\*\*.zip をハードディスク上に解凍します。 Setup.exe と NCStudio64.dat が作成 されますので setup.exe を起動します(インストール終了後、消去してください)。
  - 2. インストール CD がある場合
    - (1) インストール CD をドライブに入れて下さい。
    - (2) Windows のメッセージで「操作を選択してください」と表示された場合、「setup の実行」 を選択します。

インストーラが起動されます。別紙「インストール手順書」に沿ってインストールしてください。

- ④ 環境ファイルのコピー
  - 1. 最適化計算、動作環境などの設定のコピー
    - (1) コピー元の PC のシステムフォルダを開きます。 システムフォルダは、環境設定ダイアロ グの、動作環境タブに表示されているフォルダです。
    - (2) フォルダ内の以下のファイルを、コピー先の PC のシステムフォルダにコピーします。
      NCStudio.ini 最適化計算、動作環境のデータ
      NCStudio.in2 オプション機能のデータ(このファイルは無い場合があります)
    - (3) コピー先の PC(今回インストールする PC)で NCStudio を起動します。
    - (4) 環境設定ダイアログの、動作環境タブで工具・加工機フォルダを再設定します。 (フォルダ名も、コピー元の PC と同じ設定になっているため)
  - 2. 工具・加工機・材質のコピー
    - (1) コピー元の PC の工具・加工機フォルダを開きます。 工具・加工機フォルダは、環境設定 ダイアログの、動作環境タブに表示されているフォルダです。
    - (2) フォルダの以下のファイルを、コピー先の PC のシステムフォルダにコピーします

| NCStudio.hld | ホルダーデータ                       |
|--------------|-------------------------------|
| NCStudio.tld | 工具データ                         |
| NCStudio.mtr | 材質データ                         |
| *.mcn        | 加工機データ                        |
| NCStudio.mtb | オプション機能のデータ(このファイルは無い場合があります) |

| 動作環境   最適化設定   材質登録   オプション            |            |
|----------------------------------------|------------|
| _ フォルダー▼ プロジェクトごとにフォルダ作成               |            |
| プロジェクト D:¥NCStudio¥User                |            |
| 工具・加工機 D:¥NCStudio¥Project¥Tool-Test ← | システムフォルダ   |
| システム D:¥NCStudio¥Project¥Tool-Test     | 工具・加工機フォルダ |

- ⑤ トランスレータのインストールと環境設定
  - 1. 固定ライセンスで、変換サーバーを使用しない場合
    - (1) インストール CD 内の CADlook フォルダを開きます。
    - (2) vcredist\_x64\_2010.exe (Microsoft 社発行のパッケージ)を実行します。
    - (3) フォルダ CADlook64V16J を開き、setup.exe を実行します。
      トランスレータ CADlook がインストールされます。
    - (4) NCStudio を起動します。
    - (5) 環境設定のオプション・タブを開きます。
    - (6) ファイル指定ボタンを押して、(3)でインストールした CADlook を指定します。
    - (7) 更新ボタンを押します。

| 「データ変換」                                                 |         |     |             |     |  |  |
|---------------------------------------------------------|---------|-----|-------------|-----|--|--|
| ▼ ファイル指定 D:¥Util¥Cadlook¥CADlook64_V16J¥CADlook64MT.exe |         |     |             |     |  |  |
|                                                         |         |     |             |     |  |  |
| SRF F                                                   | Fitness | 1.5 | CRV Fitness | 0.6 |  |  |
|                                                         |         | ,   |             | 1   |  |  |

- 2. フローティングライセンスで、変換サーバーを使用する場合(クライアント PC の場合)
  - (1) NCStudio のインストールフォルダを開いて、NCS-TransReq.exe を起動します。 管理者権限のあうユーザーで起動してください。

| 変換クライアント |     |                  |  |  |
|----------|-----|------------------|--|--|
| 共有フォルダ   | Z:¥ |                  |  |  |
| PC名 [    |     | 変換サーバーの履歴に表示されます |  |  |
|          | ж   | キャンセル            |  |  |

- (2) 共有フォルダボタンを押して、変換時に使用する共有フォルダを指定してください。
- (3) PC 名は変換サーバーで変換履歴や、変換リクエスト一覧で表示される PC 名です。 他の PC と重複しない名称を指定してください。
- (4) OK を押して終了します。
- (5) NCStudio を起動します。
- (6) 環境設定のオプション・タブを開きます。
- (7) ファイル指定ボタンを押して、NCStudio のインストールフォルダ内の NCS-TransReq.exe を指定します。
- (8) 更新ボタンを押します。